# 轉數快ID (FPS ID) 💮 用戶指南

|                                          | 00/00/0000 00:00 香港時間<br>查看交易紀錄     |
|------------------------------------------|-------------------------------------|
| 參考編號                                     | X0000000000                         |
| 付款至                                      | UOB Kay Hian (HK) LTD<br>2664969    |
| 收款銀行                                     | 預設收款銀行                              |
| 金額                                       | HKD 10,000                          |
| 信息/ 賬單備                                  | 考 New                               |
| 交易號碼                                     | HD123456789                         |
| 收款銀行<br><br>金額<br><br>信息/賬單備<br><br>交易號碼 | 預設收款1<br>HKD 10,<br>考 ►<br>HD123456 |

最後更新於 2021 年 11月

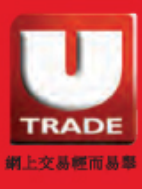

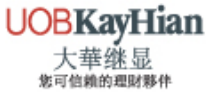

| 簡 | 介                    | 3 -   | 6  |
|---|----------------------|-------|----|
|   | 什麼是轉數快               | ••••  | 3  |
|   | 使用轉數快ID的好處           | ••••• | 4  |
|   | 轉數快6步曲               | ••••• | 5  |
|   | 大華繼顯FPS ID           | ••••• | 6  |
| 轉 | 數快轉賬的示範(手機版)         | 7 - 1 | L7 |
|   | 中國銀行                 | ••••  | 7  |
|   | 匯豐銀行                 | ••••  | 10 |
|   | 恒生銀行                 | ••••• | 13 |
| 轉 | 數快轉賬的示範(網頁版)         | 18 -  | 29 |
|   | 中國銀行                 | ••••  | 18 |
|   | 匯豐銀行                 | ••••  | 22 |
|   | 恒生銀行                 | ••••  | 26 |
| 注 | 意事項                  | 30 -  | 32 |
|   | 轉數快登記                | ••••• | 30 |
|   | 轉賬                   | ••••  | 30 |
|   | 使用工商銀行亞洲及招商永隆銀行的注意事項 | ••••  | 30 |
|   | 流動保安編碼               | ••••  | 31 |
|   | 轉賬限額                 |       | 32 |

目錄

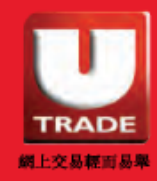

簡介

### 什麼是轉數快?

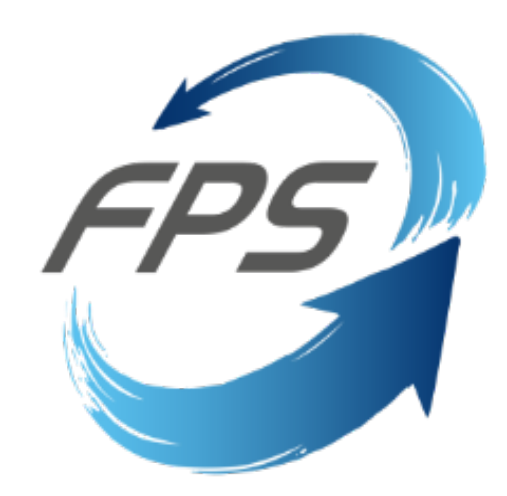

「轉數快」(FPS)是由香港金融管理局推出的快速支付系統, 以統一平台連接所有本地銀行進行即時跨行轉賬服務。客戶 可以透過手提電話號碼、電郵地址或快速支付系統識別碼 (FPS ID),利用網上及流動電子銀行使用「轉數快」即時進 行港元或人民幣跨銀行轉賬服務。

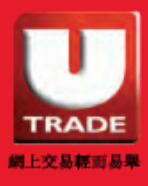

UOBKayHian 大華继显 <sup>後可信賴的調財幣件</sup>

# 簡介

# 使用轉數快ID的好處?

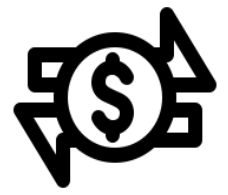

S

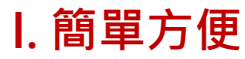

- 只需輸入大華繼顯的轉數快ID 便可輕鬆轉賬^
   [例如:證券(港幣)轉數快ID:2664969]
- 無需上傳存款證明\*

#### II. 即時轉賬

- 可隨時隨地進行轉賬
- 半個工作天內即可更新戶口結餘\*

#### Ⅲ. 跨平台轉賬

- 接通不同銀行及電子錢包
- 支援電腦及手機裝置

#### IV. 支持不同貨幣

- \$0手續費
- 支持港元及人民幣

^需於銀行備註欄輸入大華繼顯的賬戶號碼。

\* 只適用於使用大華繼顯轉數快ID的轉賬。如轉賬至收款戶口,仍需上傳存款證明及需時一個 工作天。

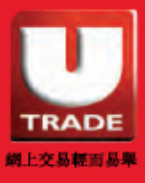

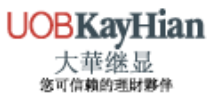

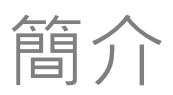

### 轉數快6步曲

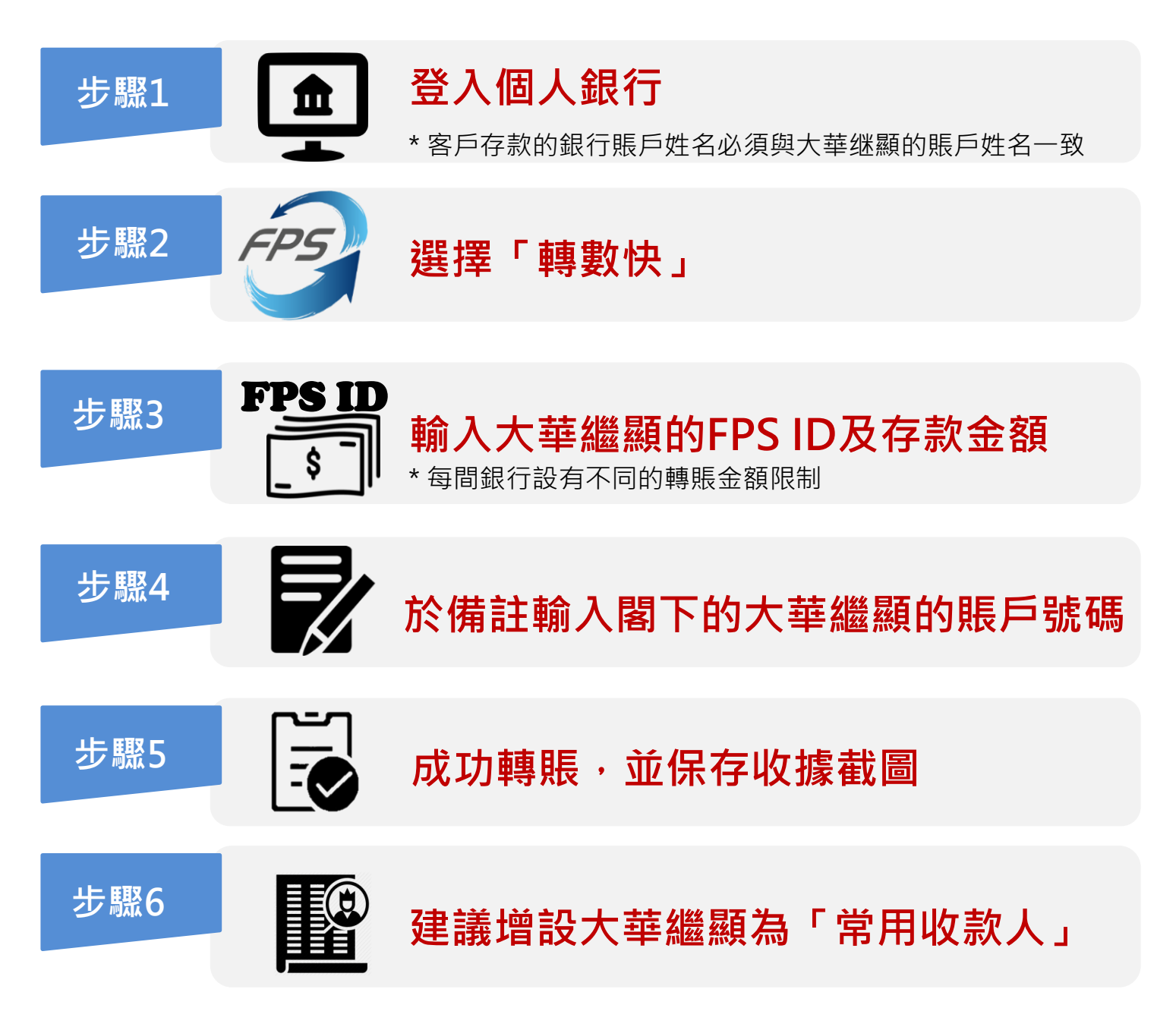

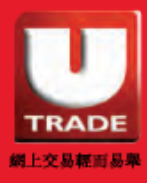

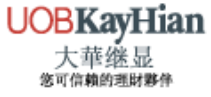

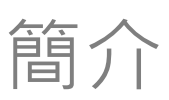

# 大華繼顯FPS ID

| 股票類型       | 貨幣  | 收款人名稱                     | 快速支付系統識別碼 |
|------------|-----|---------------------------|-----------|
| 赵米         | 港幣  | UOB KAY HIAN (HK) LTD     | 2664969   |
| <b>吜</b> 分 | 人民幣 | UOB KAY HIAN (HK) LTD     | 1439348   |
| 期權         | 港幣  | UOB KAY HIAN (HK) LTD-O C | 4102521   |
| <b></b>    | 港幣  | UOB K H F (HK) LD- HKFE T | 5021621   |
| 「」「」「」     | 人民幣 | U К Н F (Н К) L-Н Т С А   | 1793421   |

## 存款後到賬時間

| 存款時間              | 到賬時間           |
|-------------------|----------------|
| 上午 11:30 分前       | 下午1時後          |
| 上午11:30時分至下午4時    | 美股開市前          |
| * 如下午4時後存款, 需延至下· | 一個港股交易日下午1時到賬。 |

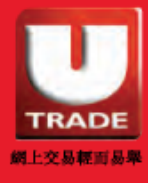

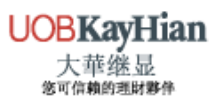

# 轉數快轉賬的示範(手機版) 中國銀行

1. 登入個人銀行,選擇「轉賬/轉數快」

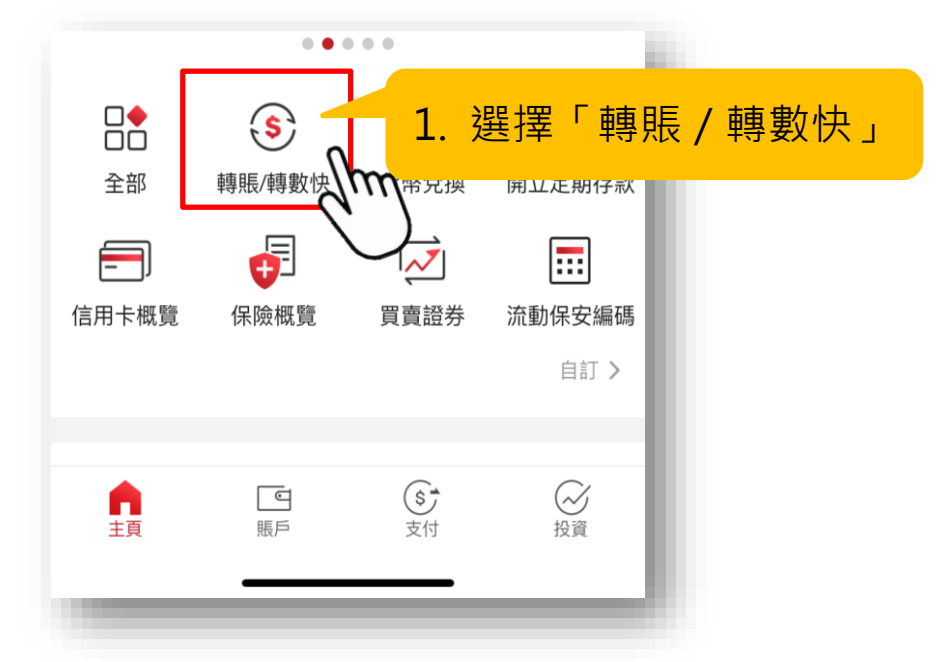

2. 選擇「FPS ID」,輸入大華繼顯的FPS ID

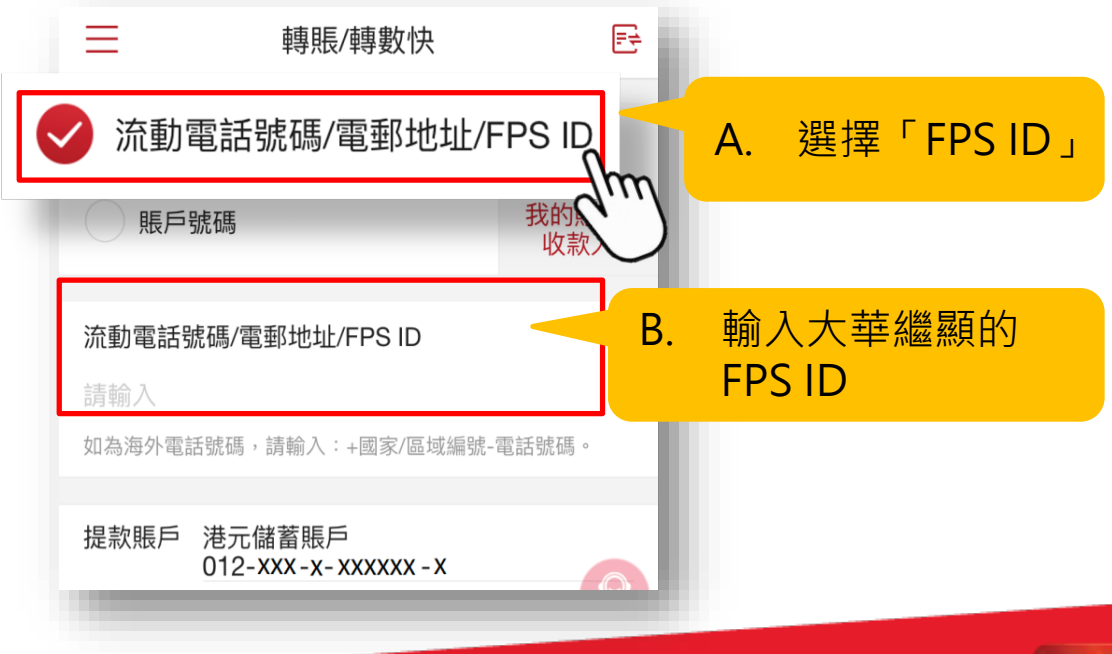

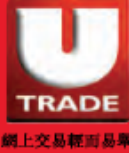

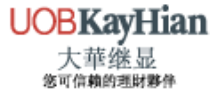

3. 輸入轉賬資料

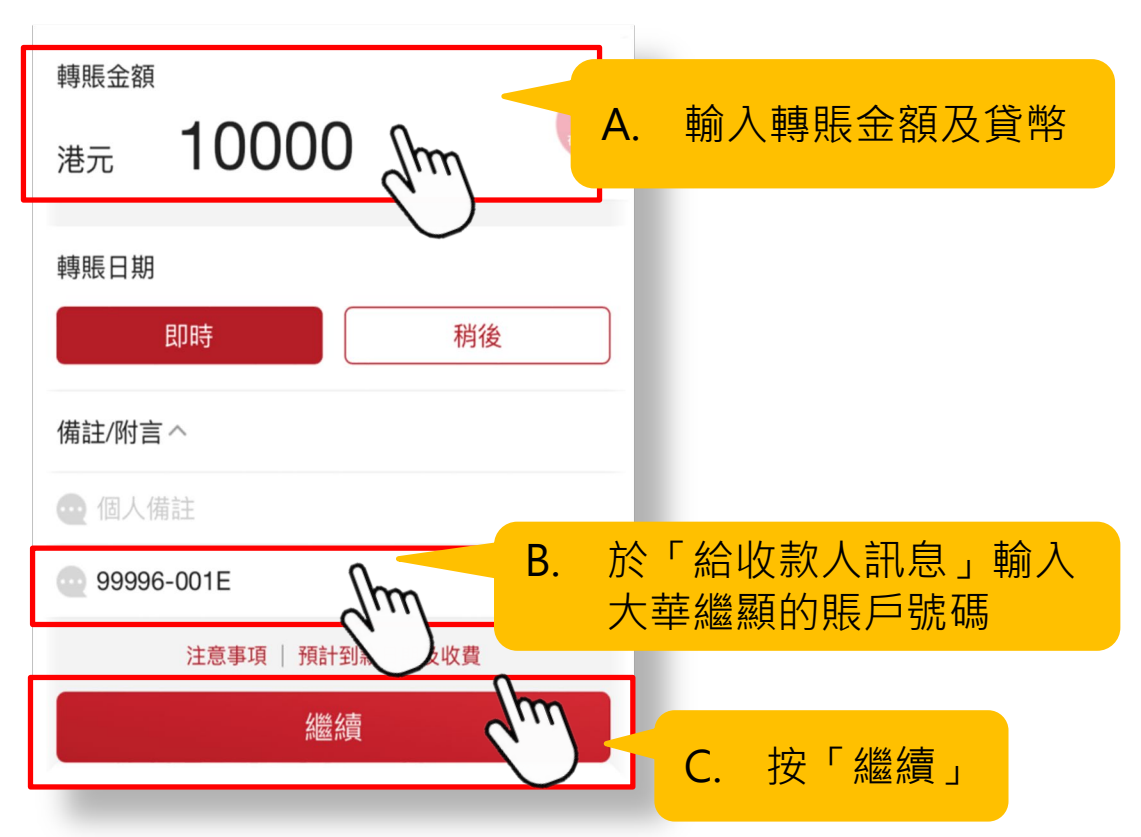

### 4. 檢查所輸入的轉賬資料無誤

請檢查下述資料後方作確認。

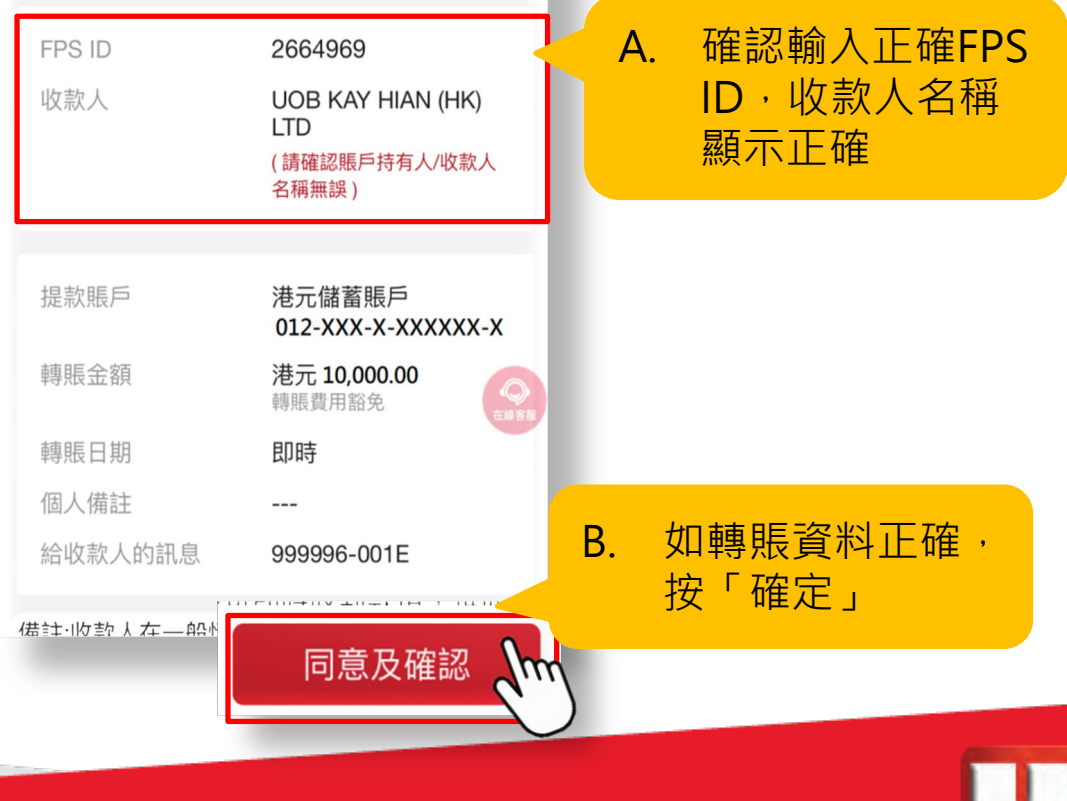

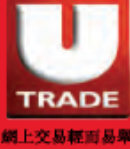

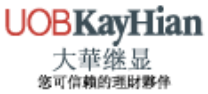

#### 5. 完成轉賬後, 截取轉賬憑據的圖片

### · Ŷ 建議按「編輯」增設大華繼顯為常用收款人・以便日後 存款

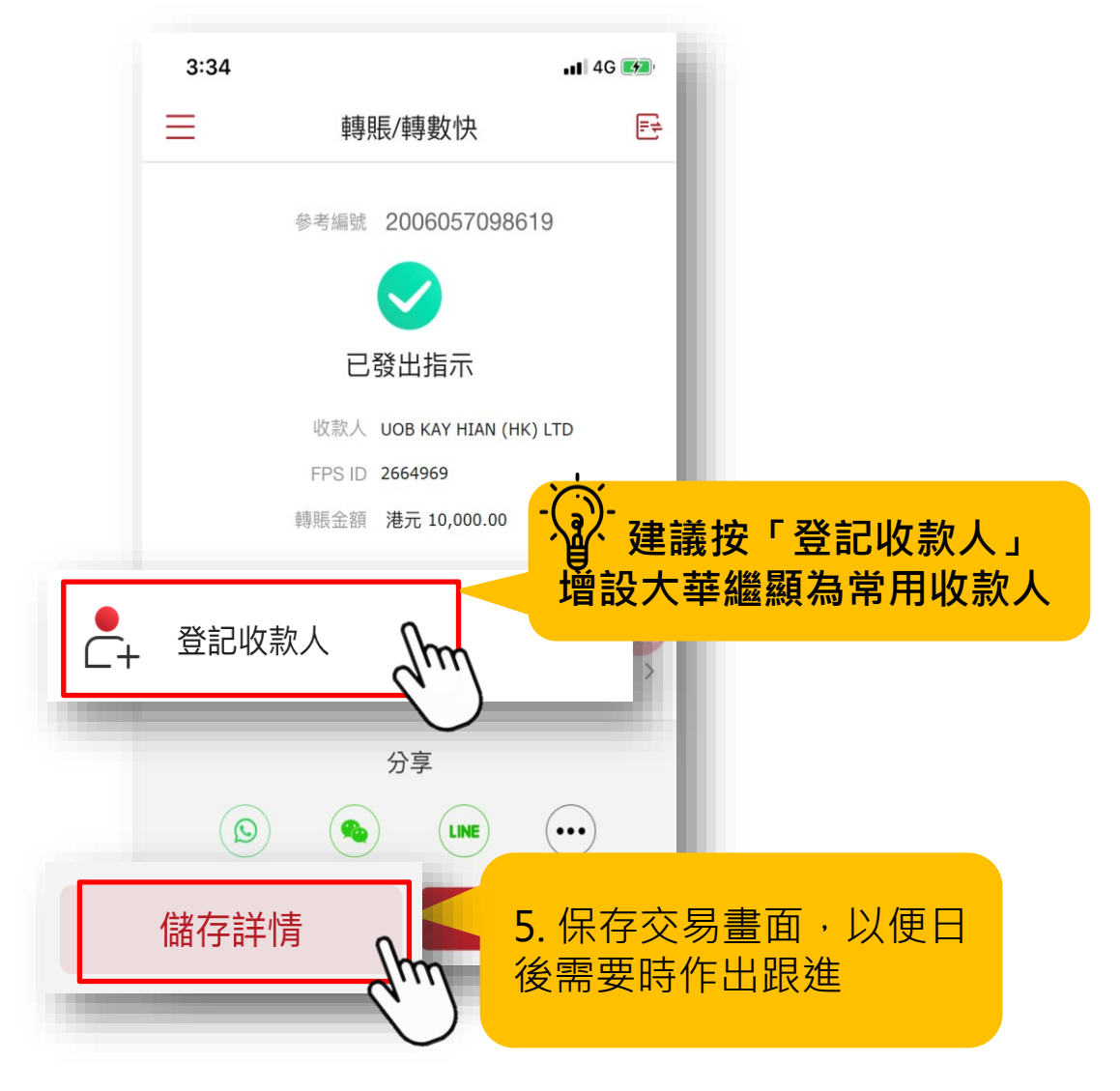

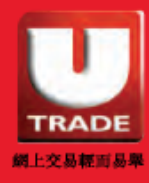

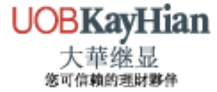

# 轉數快轉賬的示範(手機版) **匯豐銀行**

### 1. 登入個人銀行,選擇「轉賬」

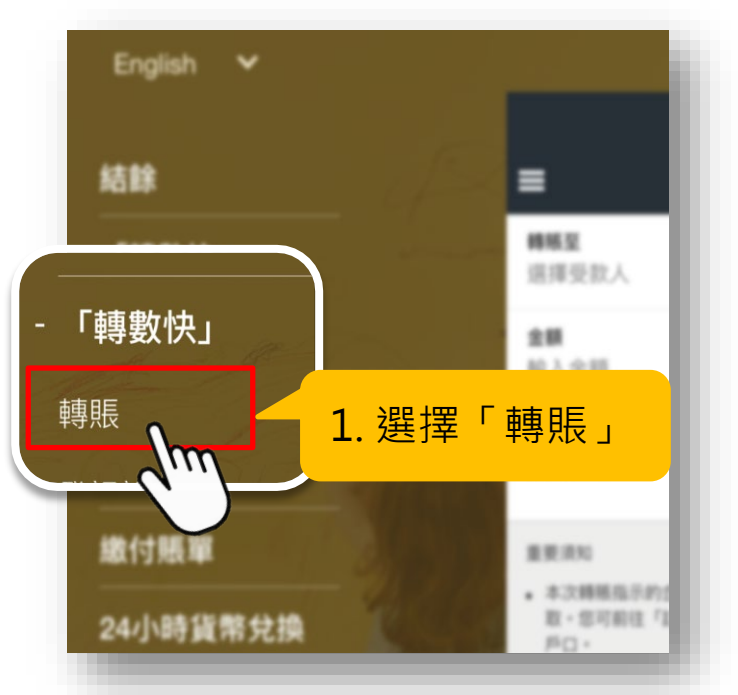

### 2. 選擇「支賬戶口」

| =                           | <sup>7</sup> 088039,0 0816       |         |
|-----------------------------|----------------------------------|---------|
| <b>轉賬至</b><br>選擇受款人         | fm 2. 選                          | 擇「支賬戶口」 |
| <b>受款人建示訊</b><br>您的訊息       | 8. (1818)                        |         |
| 単形用N<br>・ 本23時総合に<br>日、日日の2 | (約金額時収定的預試戶〇中<br>) 「回中、15回来選擇日一日 | URRANS  |

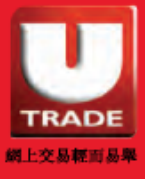

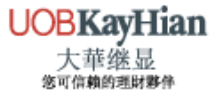

### 3. 輸入大華繼顯的 FPS ID

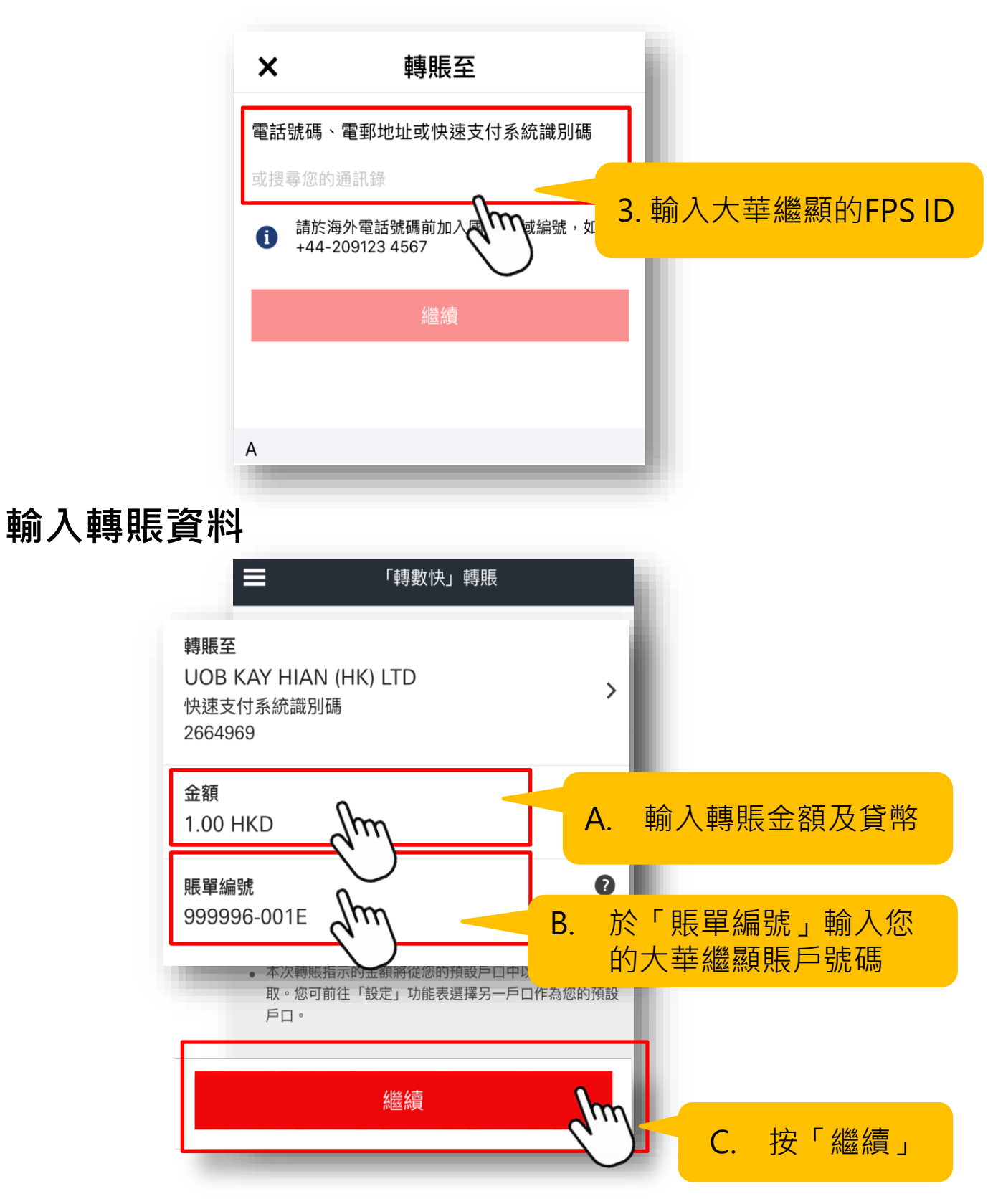

n

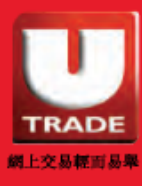

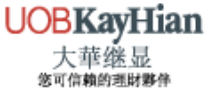

4.

### 5. 檢查所輸入的轉賬資料無誤

|    |                    | 收款方     | UOB KAY HIAN (HK) LTP<br>快速支付系統識別碼<br>2664969<br>預設選項                                           | А.           | 確認輸入正確<br>FPS ID · 收款人<br>名稱顯示正確 |
|----|--------------------|---------|-------------------------------------------------------------------------------------------------|--------------|----------------------------------|
|    |                    | 金額      | 1.00 HKD                                                                                        |              |                                  |
|    |                    | 手續費     | 豁免                                                                                              |              |                                  |
|    |                    | 轉賬日期    | 即時轉賬                                                                                            |              |                                  |
|    |                    | 賬單編號    | 999996-001E                                                                                     |              |                                  |
|    | B. 如轉賬資料正確<br>「確認」 | ,按      | 的處理時間會根據收款銀行及付款服務供應商的<br>而定。<br>由不同銀行或付款服務供應商決定。請注意部分<br>或付款服務供應商或會徵收附加費。<br>法取消,請仔細檢查付款資料後才繼續。 |              |                                  |
| 6. | 完成轉賬後・截            | 取轉<br>× | 確認<br>確認指示                                                                                      | C            |                                  |
|    |                    |         | き<br>謝                                                                                          | 5. 保存<br>日後需 | 交易畫面·以便<br>要時作出跟進                |
|    |                    |         | 我們已收到您的指示。                                                                                      |              |                                  |
|    |                    | 支賬戶[    | 香港特別行政區 67 個人綜合理財戶口港元儲蓄 20 20 20 20 20 20 20 20 20 20 20 20 20                                  |              |                                  |
|    |                    | 收款方     | UOB KAY HIAN (HK) LTD<br>快速支付系統識別碼<br>2664969<br>預設選項                                           |              |                                  |
|    |                    | 金額      | 10,000.00 HKD                                                                                   |              |                                  |
|    |                    |         |                                                                                                 |              |                                  |

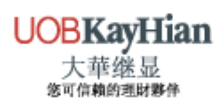

網上交易輕而易舉

# 轉數快轉賬的示範(手機版) **恒生銀行**

1. 登入個人銀行 · 選擇「賬戶服務」>「P.P支付平台」 >「轉賬及付款」

| e-Banking | English 🗸          |
|-----------|--------------------|
|           |                    |
| 命 主頁      |                    |
| ⑧ 賬戶服務    | ~                  |
| @ P.P支付平台 | ^ ¥                |
| 轉賬及付款     | 1. 選擇「賬戶服務」>「P.P支  |
| 賬單及繳費     | ) 11平台」> ' 轉賬及11款」 |
| 跨域轉賬      |                    |

2. 選擇「轉賬及轉數快」

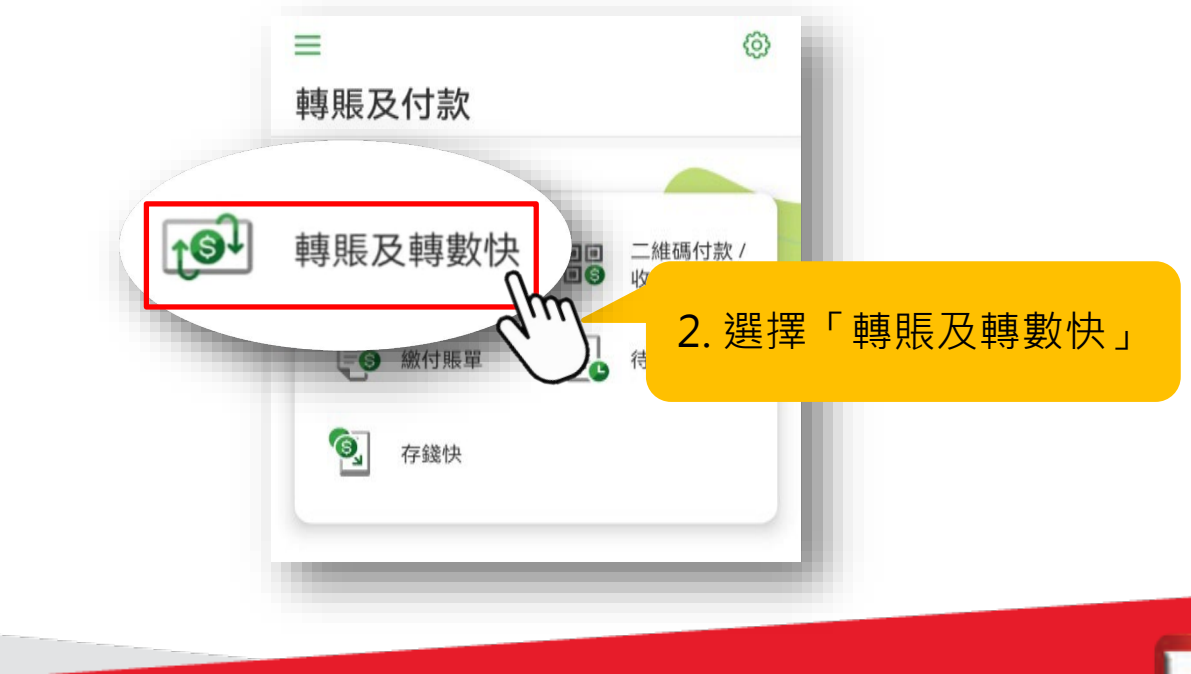

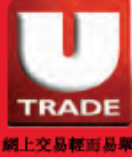

### 3. 選擇「新收款人」

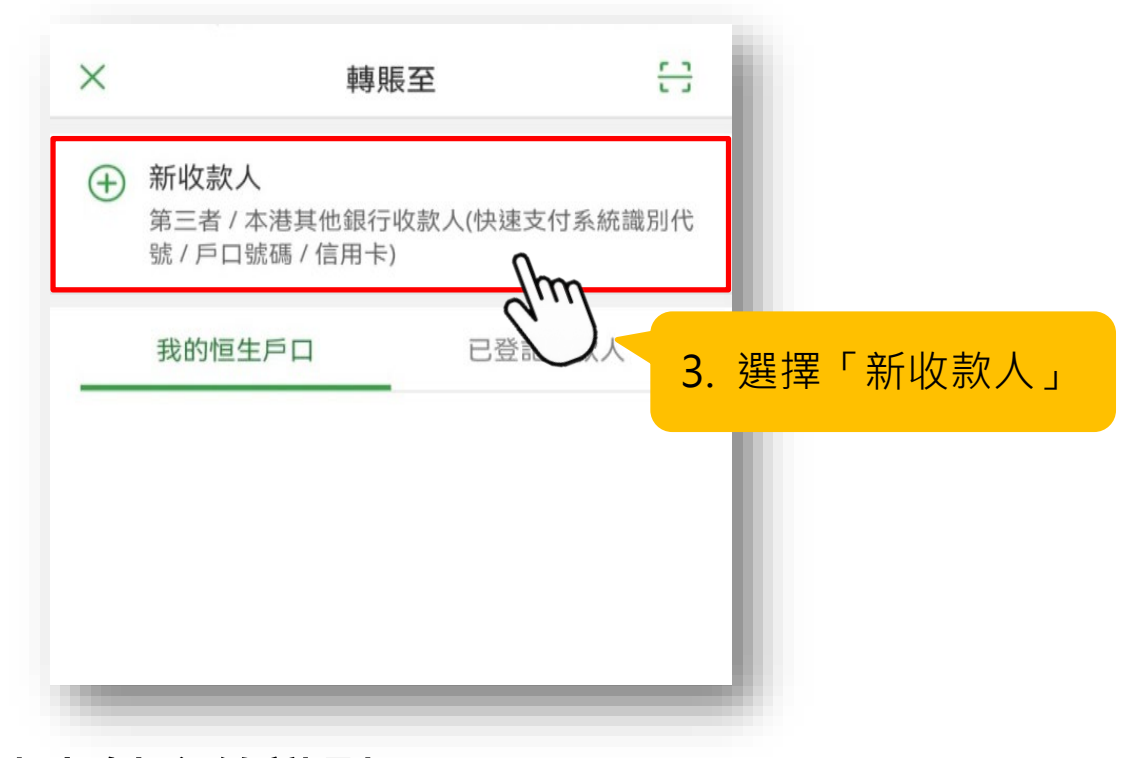

#### 4. 選擇「快速支付系統識別碼」

| ×         | 新收款人      |               |
|-----------|-----------|---------------|
| 轉數快       | e識別代號     |               |
| Ī         | 電話號碼      | >             |
|           | 電郵地址      | >             |
| FPS<br>iD | 快速支付系統識別碼 | >             |
| 賬戶        | G         | ) 4. 選擇「快速支付系 |
|           | 賬戶號碼      | 統識別碼」         |
|           | 信用卡號碼     | >             |
|           |           |               |

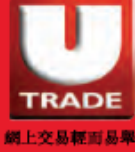

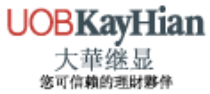

#### 5. 輸入大華繼顯的FPS ID

| < 1  | 收款人資料 - 快速支付系統識別碼                                         |    |
|------|-----------------------------------------------------------|----|
| 快速支付 | 付系統識別碼                                                    |    |
|      | lim                                                       |    |
|      | 新增為登記收款人(生效後可用已 5. 輸入大華繼羅<br>登記收款人轉賬限額轉賬至此收款 FPS ID<br>人) | 頁的 |
| 請於繼  | 繼續前閱讀有關 <b>重要提示</b> 。                                     |    |
|      |                                                           |    |

### - ③- 6. 建議選擇新增大華繼顯為登記收款人,以便日 後存款

| <   | 收款人資料 - 快速支付系統識別碼         |
|-----|---------------------------|
| 快速3 | 友付系統識別碼                   |
|     |                           |
|     | 新增為登記收款人 (生效後可用已          |
|     | 登記收款人轉賬限額轉賬至此收款 ()        |
| Ju  | 了一 <sup>4</sup> 建議選擇新增大華繼 |
| 請於  | · 顯為登記收款人                 |
|     |                           |

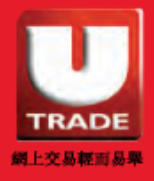

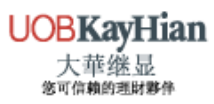

#### 7. 輸入轉賬資料

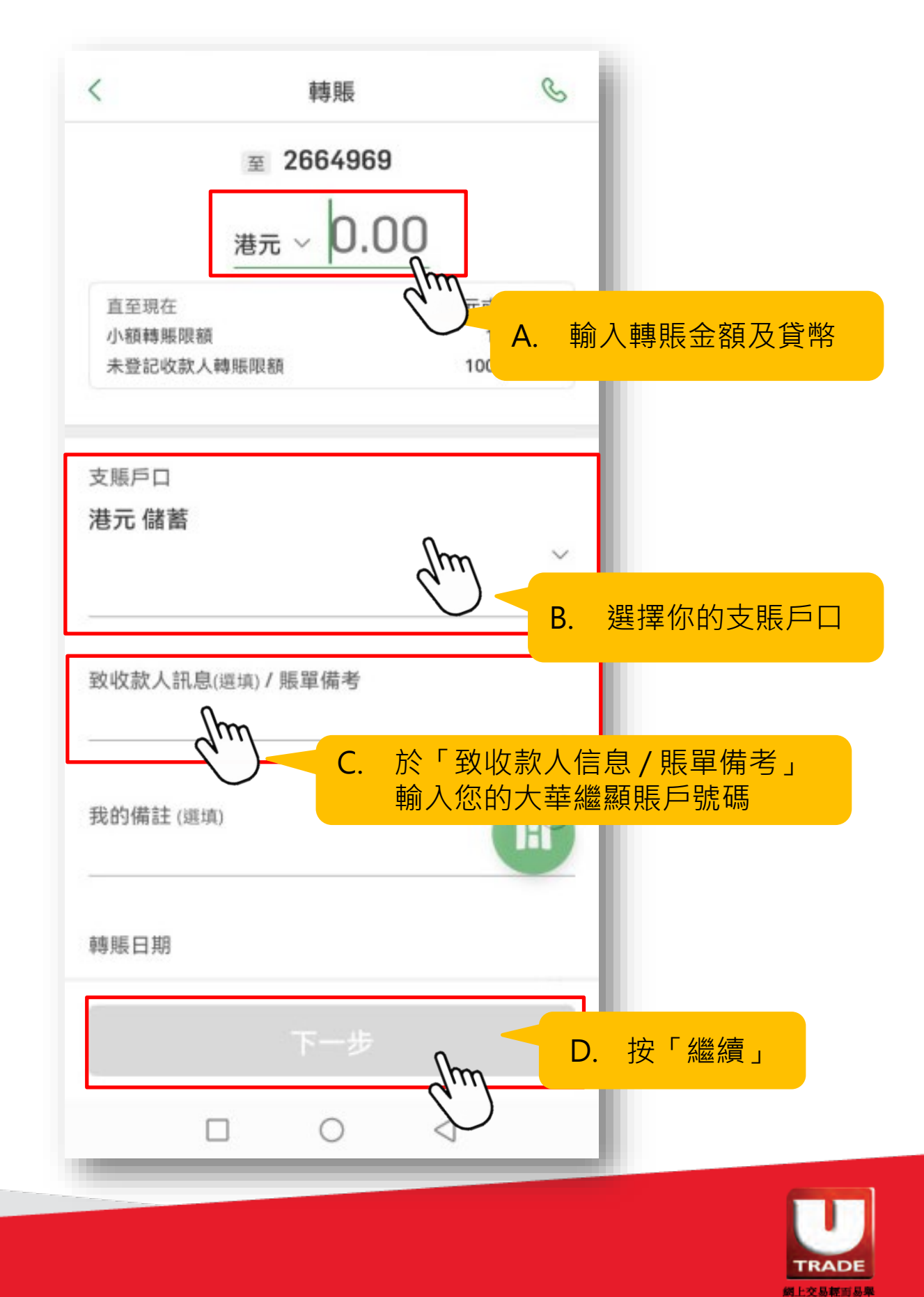

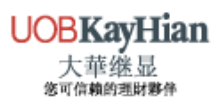

### 8. 檢查所輸入的轉賬資料無誤

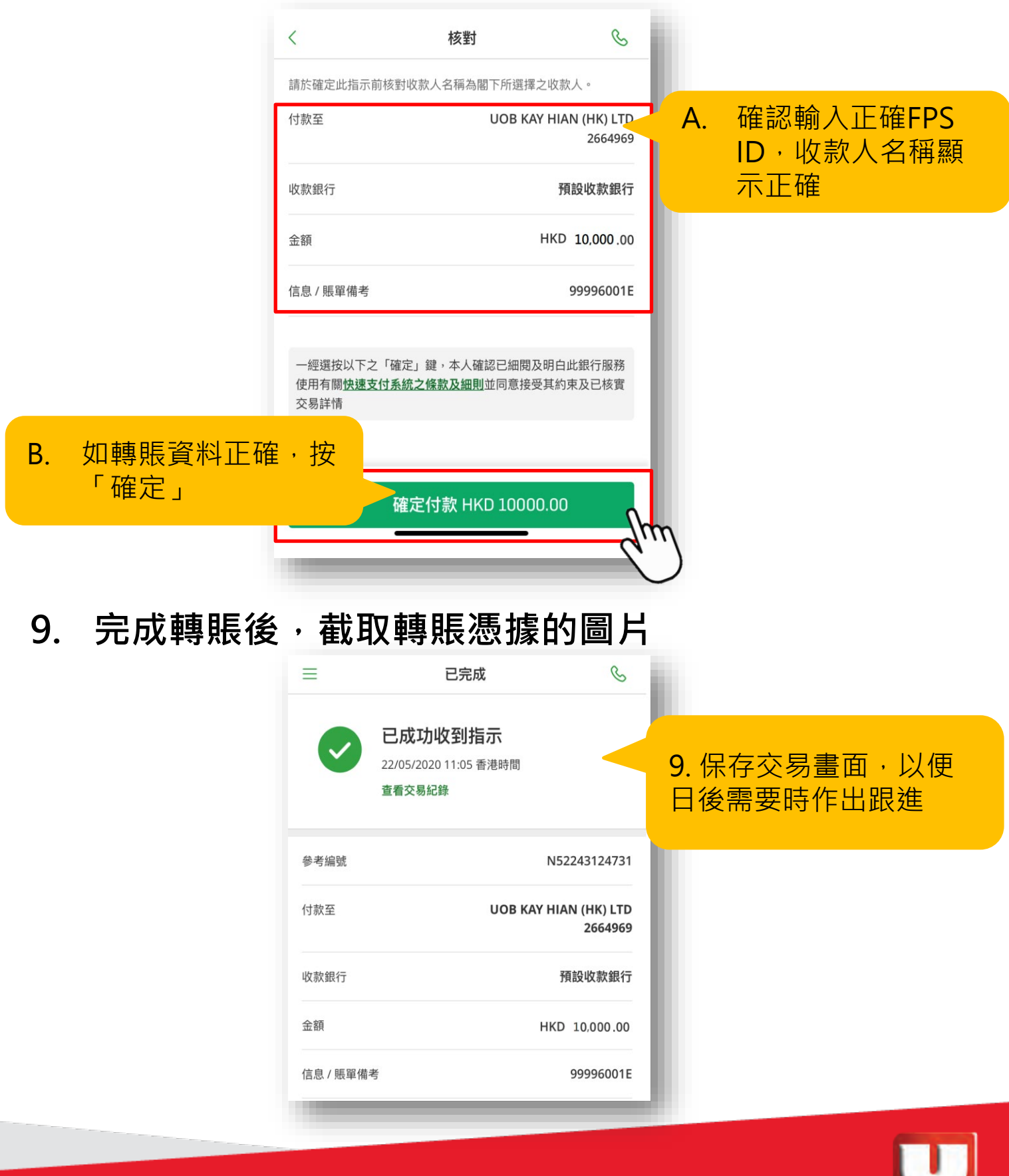

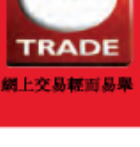

UOBKayHian 大華继显 <sup>英可信賴的測財戰倍</sup>

# 轉數快轉賬的示範(網頁版) **中國銀行**

1. 登入個人銀行,選擇「轉賬/轉數快」

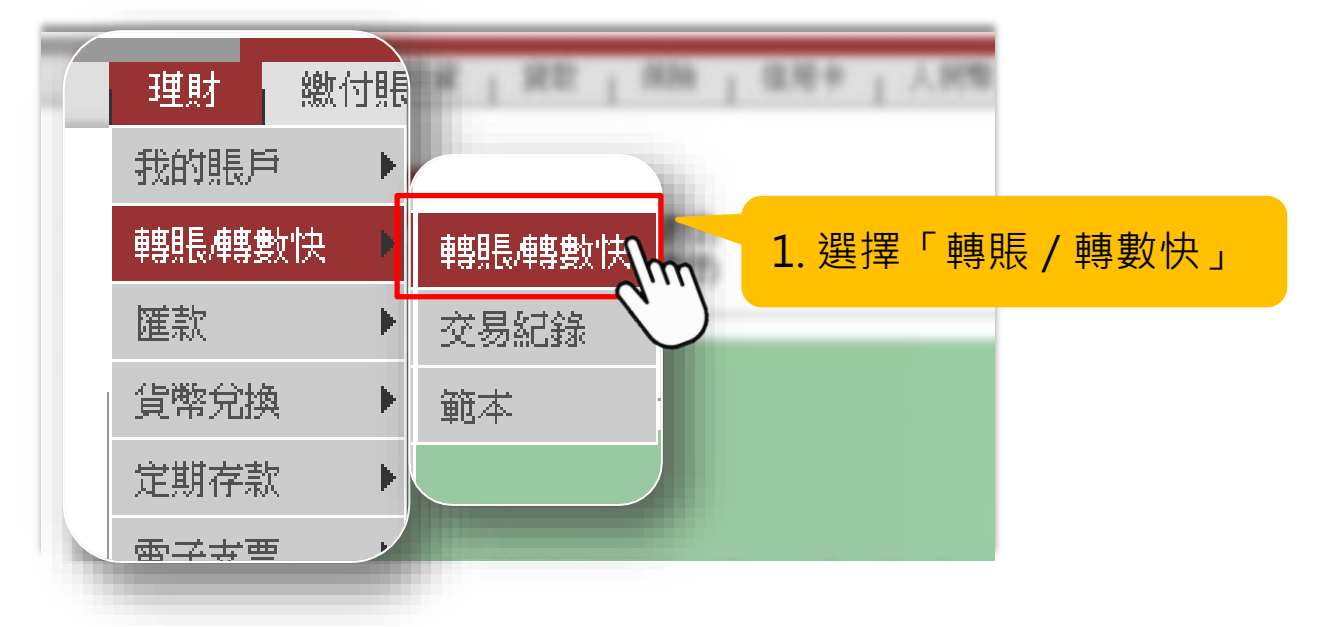

2. 選擇「FPS ID」,輸入大華繼顯的FPS ID

| 收款人     | <ul> <li>○ 我的收款人 請選擇 </li> <li>◆</li> <li>● 新收款人</li> </ul>                                                                                                    |
|---------|----------------------------------------------------------------------------------------------------|
| 收款人識別方式 | FPS ID 🗸                                                                                                    |
| FPS ID  | 2664969 <b>2</b> 5664969 <b>2</b> 56649699 <b>2</b> 56649699 <b>2</b> 5664969 <b>2</b> 5664969 <b>2</b> 5669 <b>2</b> 5669 <b>2</b> 5669 <b>2</b> 5669 <b>2</b> 5669 <b>2</b> 5669 <b>2</b> 5669 <b>2</b> 5669 <b>2</b> 5669 <b>2</b> 5669 <b>2</b> 5669 <b>2</b> 5669 <b>2</b> 5669 <b>2</b> 5669 <b>2</b> 5669 <b>2</b> 5669 <b>2</b> 5669 <b>2</b> 5669 <b>2</b> 5669 <b>2</b> 569 <b>2</b> 5669 <b>2</b> 5669 <b>2</b> 5669 <b>2</b> 5669 <b>2</b> 5669 <b>2</b> 5669 <b>2</b> 5669 <b>2</b> 56 |
|         |                                                                                                    |
| 101.21  | (#10.012) - #20.010                                                                                                    |

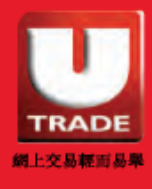

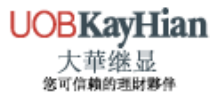

### 3. 輸入轉賬資料

| NTREASON IN CONTRACTOR | HLD V                                        |
|------------------------|----------------------------------------------|
| 提款賬戶                   | 港元儲蓄賬戶 012-XXX-X-XXXXXX-X ✔ 查詢結餘             |
| 提款貨幣                   | 港元(HKD) ▼ 查詢牌價                               |
| 轉賬金額                   | 港元(HKD) ▼ 1000 (A. 期八特版並領及員幣                 |
| 預計到款日期                 | <ul> <li>○ 即時轉賬</li> <li>○ 在此日期轉賬</li> </ul> |
| 8.1.82*                | A1172/12.82.8726                             |
| 給收款人的訊息                | ■ B. 於「給收款人訊息」<br>輸入存入的賬戶號碼                  |
|                        | 天成生生活<br>天文、英文法數学不可多計(4/学行。)                 |
|                        |                                              |

4. 設定大華繼顯為「登記收款人」並儲存為範本

| ☑ 登記收款人                 |                                                 |
|-------------------------|-------------------------------------------------|
| 已登記第三者賬<br>戶每天撥款總限<br>額 | <sup>港元 (HKD)</sup> 1000.00 詳懂 <b>A.</b> 設定轉賬限額 |
| 此收款人每天撥<br>款限額          | 港元 (HKD) 10000                                  |
| 收款人別名                   | Equities UOBKH                                  |
| ✔ 存為範本,範                | 本名稱 Equities UOBKH MAR B. 設定範本名稱                |
| C. 按「遞交」                | 遞交 重設                                           |
|                         | din                                             |
|                         |                                                 |

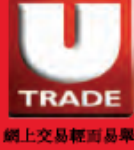

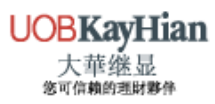

5. 檢查所輸入的轉賬資料無誤

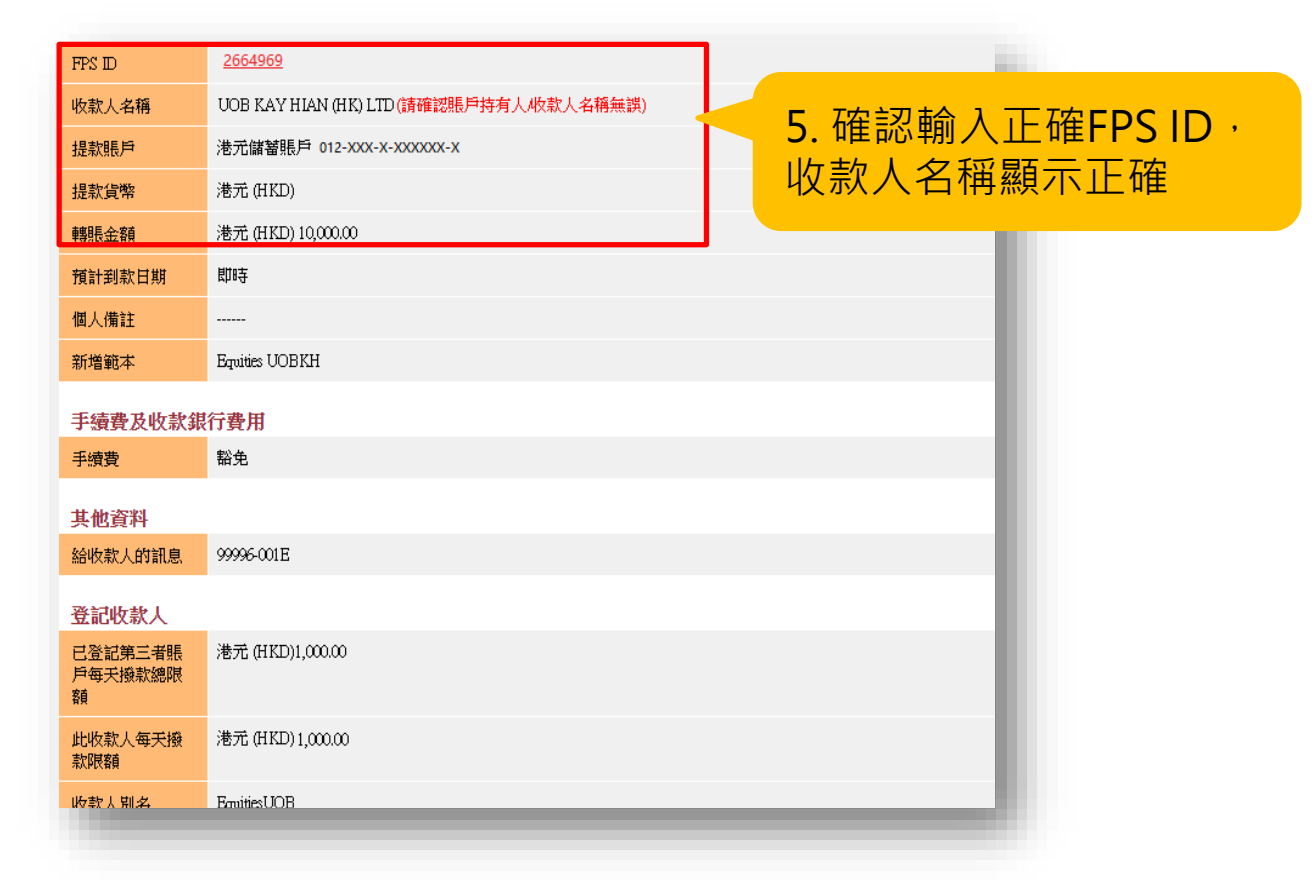

6. 輸入雙重認證的確認編碼·便按「確認」提交

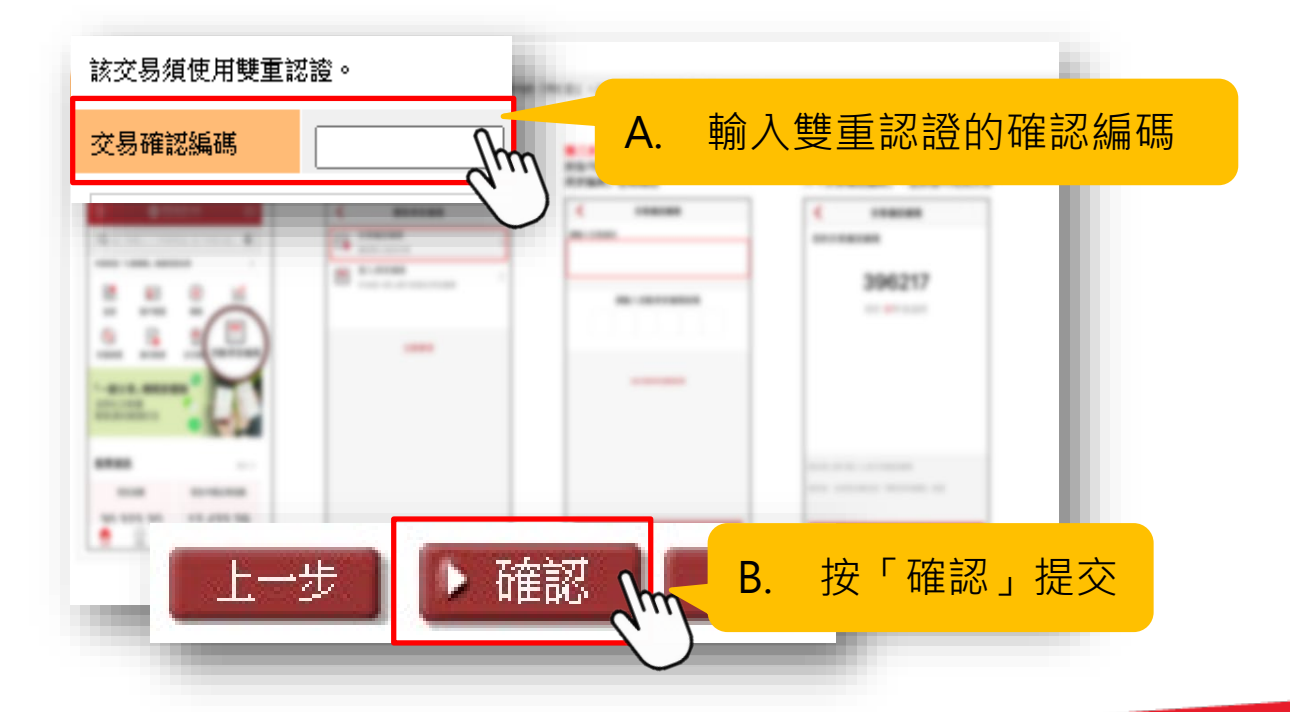

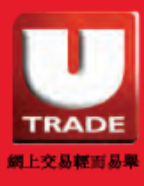

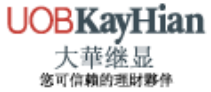

#### 7. 完成轉賬後, 截取轉賬憑據的圖片

| FPS ID                  | 2664969                          |
|-------------------------|----------------------------------|
| 收款人名稱                   | UOB KAY HIAN (HK) LTD            |
| 提款賬戶                    | 港元儲蕃賬戶 012-XXX-X-XXXXXXX-X       |
| 提款貨幣                    | 港元 (HKD)                         |
| 轉賬金額                    | 港元 (HKD) 10,000.00               |
| 預計到款日期                  | 即時                               |
| 個人備註                    |                                  |
| 手續費及收款銷                 | 行費用                              |
| 手續費                     | 豁免                               |
| 其他資料                    |                                  |
| 給收款人的訊息                 | 999996-001E                      |
| 登記收款人                   |                                  |
| 已登記第三者賬<br>戶每天撥款總限<br>額 | 港元 (HKD) 10,000.00 在非常是          |
| 此收款人每夭撥<br>款限額          | 港元 (HKD) 10,000.00               |
| 收款人別名                   | EquitiesUOB                      |
| -                       | <b>1</b> .保存交易畫面,以便E<br>後需要時作出跟進 |

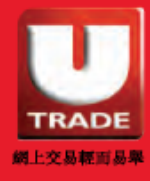

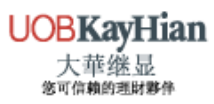

# 轉數快轉賬的示範(網頁版) **匯豐銀行**

### 1. 登入個人銀行,選擇「付款或轉賬」

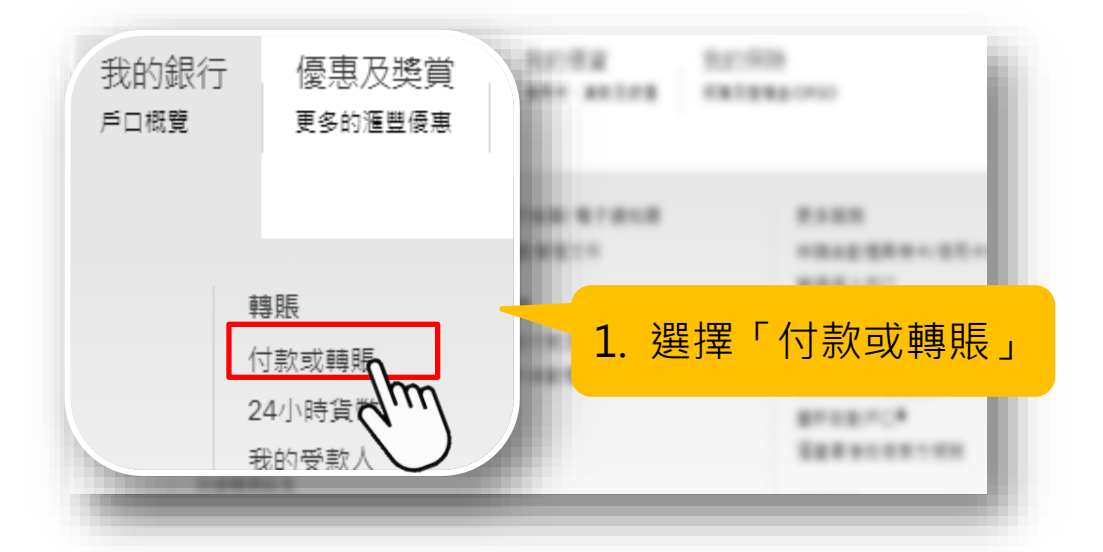

2. 選擇「FPS ID」,輸入大華繼顯的FPS ID

| 轉賬至               |                                                               |
|-------------------|---------------------------------------------------------------|
| 轉賬類別              | 我的受款人新的受款人<br>戶口轉賬 <sup>繳費 繳交稅款</sup> A. 選擇「受款人類型」<br>及「戶口轉賬」 |
| 銀行所在國 🕑<br>家或地區   | 香港特別行政區                                                       |
| 付款方式 🛛 🕖          | 受款人的快速支付系統識別碼                                                 |
| 快速支付系 🛛 🕡<br>統識別碼 | 2664969 B. 輸入大華繼顯的FPS ID                                      |
| 受款人姓名 🕖           |                                                               |
|                   |                                                               |

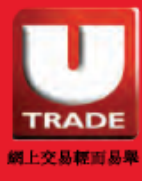

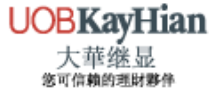

3. 設定大華繼顯為「登記收款人」並輸入登記收款人的別名

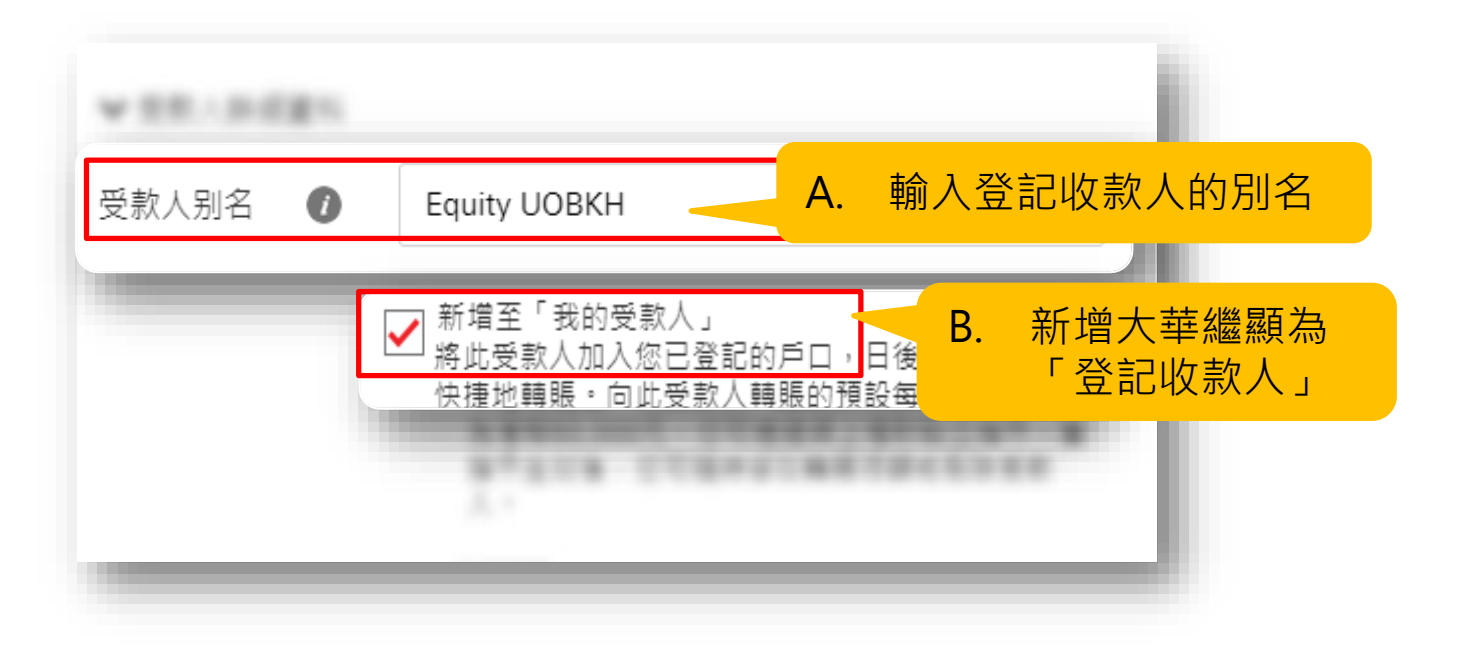

#### 4. 輸入轉賬資料

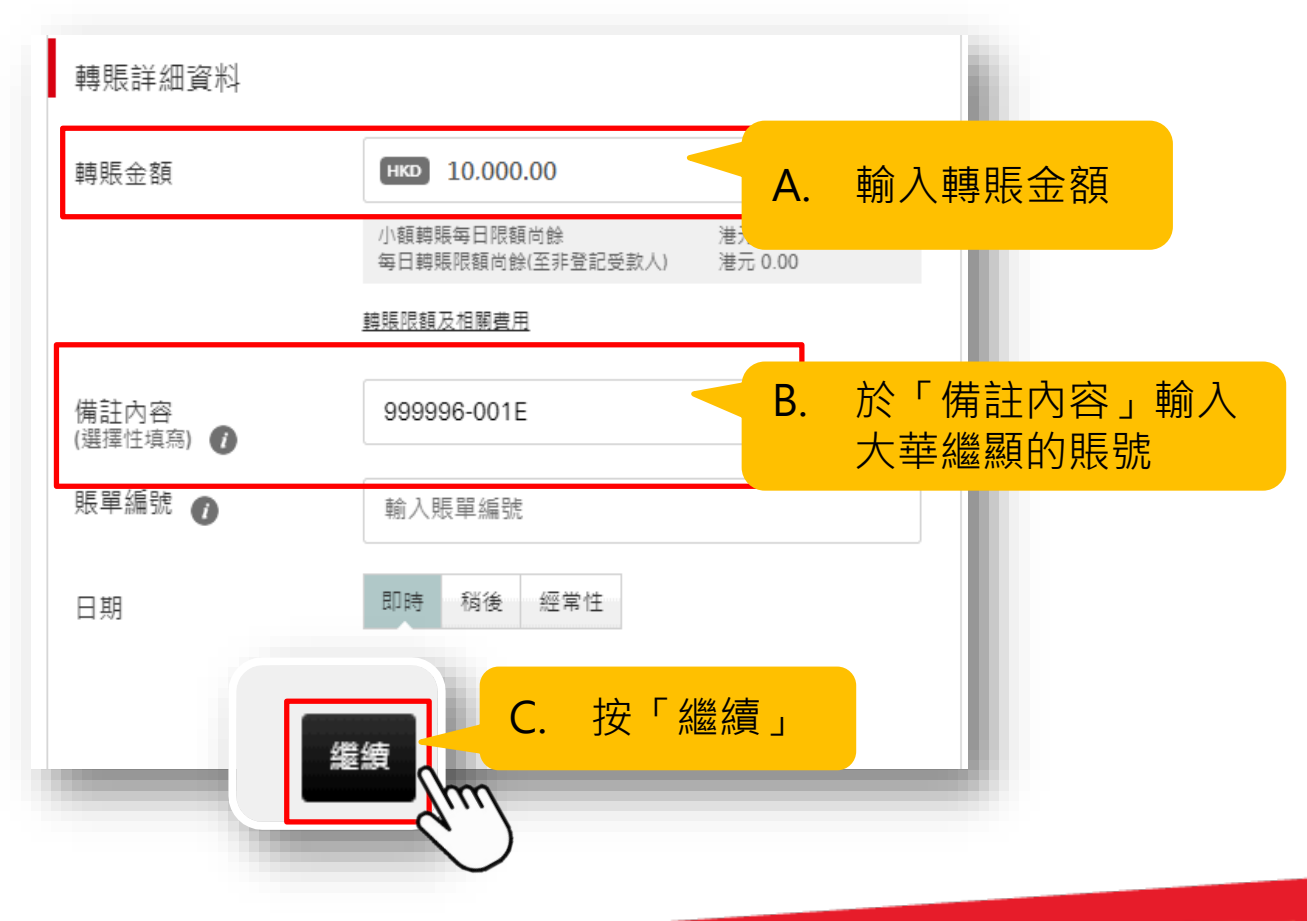

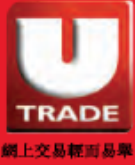

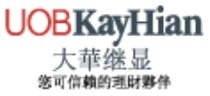

#### 5. 檢查所輸入的轉賬資料無誤

| <ul> <li>轉賬至</li> <li>➡ Hong Kong SAR<br/>UOB KAY HIAN (HK) LTD<br/>2664969</li> <li>▲ 額</li> <li>▲ 額</li> <li>▲ 額</li> <li>▲ 額</li> <li>▲ 額</li> <li>▲ 額</li> <li>▲ 額</li> <li>▲ 額</li> <li>▲ 額</li> <li>▲ 10,000.00</li> <li>▲ 10,000.00</li> </ul> | 82 Rear | 2-0-1                                             |    |                                  |  |  |
|----------------------------------------------------------------------------------------------------|---------|---------------------------------------------------|----|----------------------------------|--|--|
| 金額 HKD 10,000.00                                                                                                    | 轉賬至     | Mong Kong SAR<br>UOB KAY HIAN (HK) LTD<br>2664969 |    | A. 確認輸入正確FPS<br>ID,收款人名稱<br>顯示正確 |  |  |
|                                                                                                    | 金額      | нкр 10,000.00                                     |    |                                  |  |  |
| 轉賬日期 即時                                                                                                    | 轉賬日期    | 即時                                                |    |                                  |  |  |
| 更多詳細資料 B. 如轉賬資料正確,                                                                                                    | 更多詳細資料  |                                                   | В. |                                  |  |  |
| 受款人別名 EQUITY UOBKH                                                                                                    | 受款人別名   | EQUITY UOBKH                                      |    |                                  |  |  |
| 備註內容 999996-001E                                                                                                    | 備註內容    | 999996-001E                                       |    |                                  |  |  |
| 賬單編號 999996-001E                                                                                                    | 賬單編號    | 999996-001E                                       |    |                                  |  |  |

6. 輸入雙重認證的確認編碼·按「確認」提交

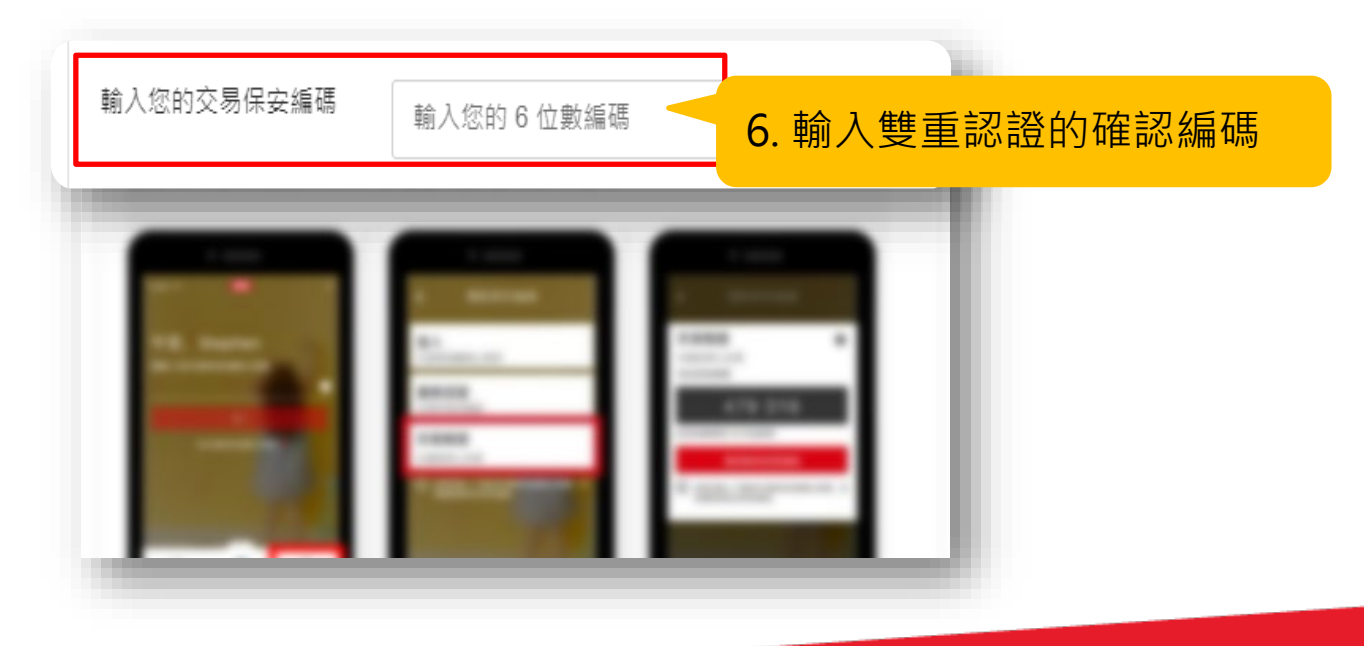

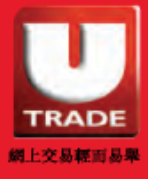

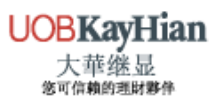

#### 7. 完成轉賬後, 截取轉賬憑據的圖片

| 確認                            | 需要幇助?                                                                                         | <ul><li>✓—✓—3</li></ul>   |  |  |  |
|-------------------------------|-----------------------------------------------------------------------------------------------|---------------------------|--|--|--|
| 我們已收到您親<br>請在新增受款人<br>如要查閱受款人 | 我們已收到您新增受款人成為登記戶口的指示。<br>請在新增受款人的兩個工作天後,再次查閱受款人列表以確保新增成功。<br>如要查閱受款人列表,請選擇「我的銀行」,然後選擇「我的受款人」。 |                           |  |  |  |
| ✔ 您的指示已於2                     | ✓ 您的指示已於2020年07月03日16:09 HKT成功處理。                                                             |                           |  |  |  |
| 請記下參考編號以作                     | 記錄。                                                                                           |                           |  |  |  |
| 付款摘要                          |                                                                                               | 7 促方态是聿面,以值日络             |  |  |  |
| 支賬戶口                          | Mang Kong SAR<br>港元結單儲蓄<br>XXX-XXXXXX-XXX HKD                                                 | 7. 保存交易重面,以使口後<br>需要時作出跟進 |  |  |  |
| 轉賬至                           | Hong Kong SAR<br>UOB KAY HIAN (HK) LT<br>2664969                                              | D                         |  |  |  |
| 金額                            | нко 10,000.00                                                                                 |                           |  |  |  |
| 轉賬日期                          | 即時                                                                                            |                           |  |  |  |
| 参考編號                          | N70381267619                                                                                  |                           |  |  |  |
|                               |                                                                                               |                           |  |  |  |

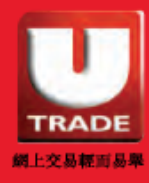

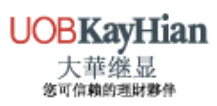

# 轉數快轉賬的示範(網頁版) **恒生銀行**

1. 登入個人銀行,選擇「P.P 支付平台」>「轉賬」>「本地轉賬」

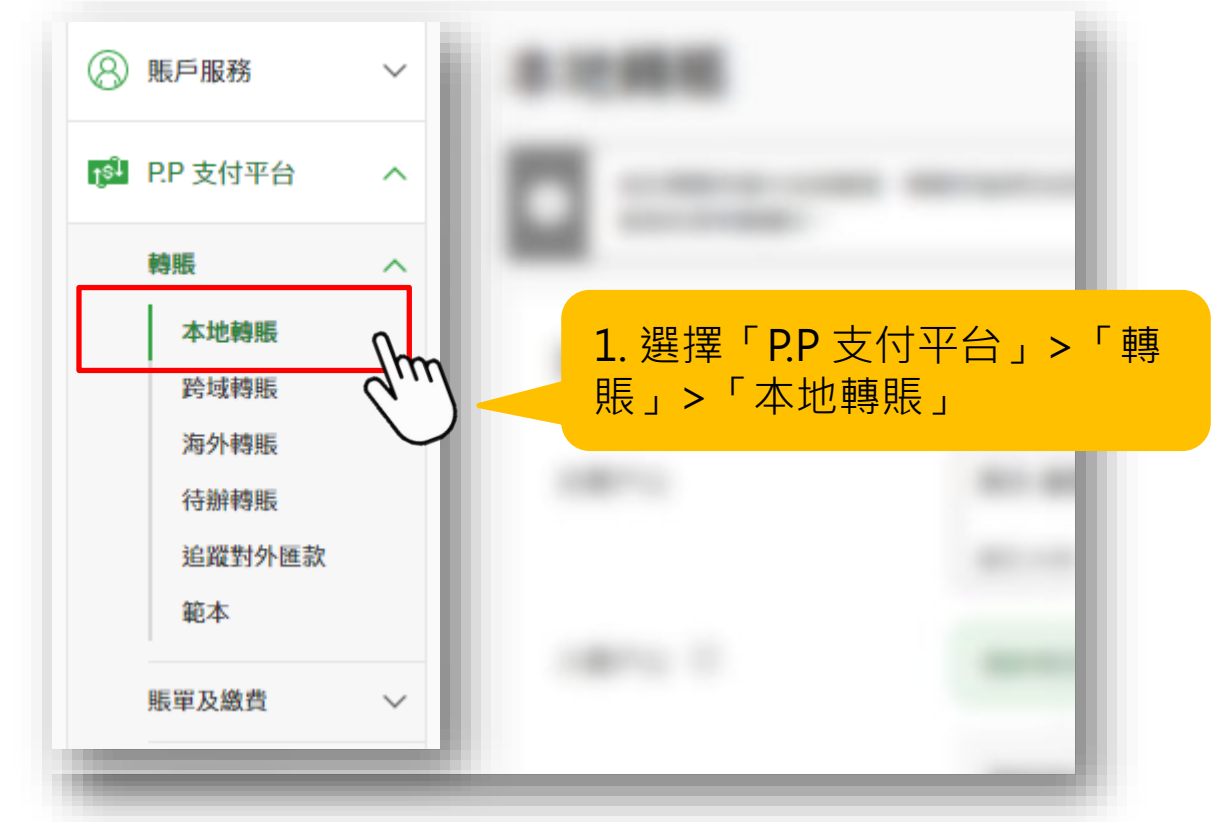

2. 選擇「支賬戶口」後再選擇「登記收款人」

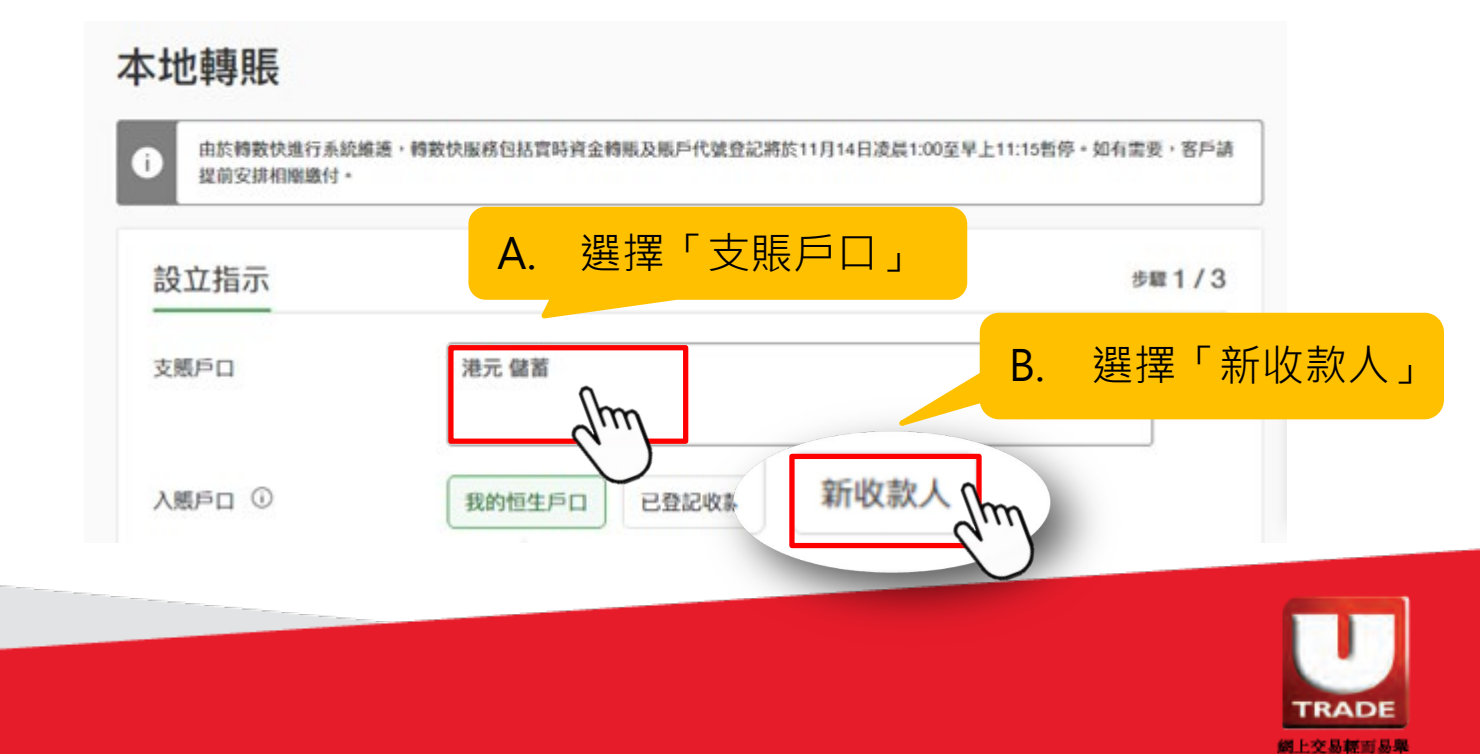

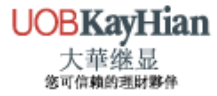

#### 3. 選擇「快速支付系統識別碼」,輸入大華繼顯的FPS ID並新增大華繼顯為「登記收款人」

| 入賬戶口 ①                | 我的恒生戶口  已登記收款人    新收款人                                                         |
|-----------------------|--------------------------------------------------------------------------------|
|                       | <sup>收款人類別</sup><br>銀行戶口 信用卡 A. 選擇「快速支付系統識別碼」                                  |
|                       | <sup>快速支付系統識別碼</sup> B. 輸入大華繼顯的FPS ID                                          |
|                       | <ul> <li>收款人姓名 (別稱)</li> <li>C. 新增大華繼顯為「登記<br/>收款人」並輸入登記收<br/>款人的別名</li> </ul> |
| 4. 輸入轉賬資料             |                                                                                |
| 轉賬日期                  | 即時 09/11/2021 📄                                                                |
| 金額                    | <sup>港元</sup> A. 輸入轉賬金額                                                        |
| 致收款人訊息(選填) / 賬單備<br>考 | B. 於「致收款人訊息/<br>聚收款人訊息可輸入最多40個、賬單 繼顯的賬號                                        |
| 範本()                  | <ul> <li>○ 保存此轉賬為範本</li> <li>C. 選擇「保存此轉賬為<br/>範本」</li> </ul>                   |
| 我的備註 ()<br>(選填)       |                                                                                |
|                       | 最多可輸入60個英文或數字字元。                                                               |

本行需就此交易向你的流動電話號碼(852) 63\*\*\*\*12發出短訊提示。你可更新你的號碼。

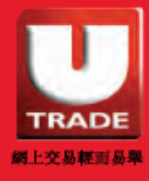

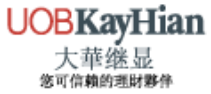

5. 輸入雙重認證的確認編碼,便按「確認」提交

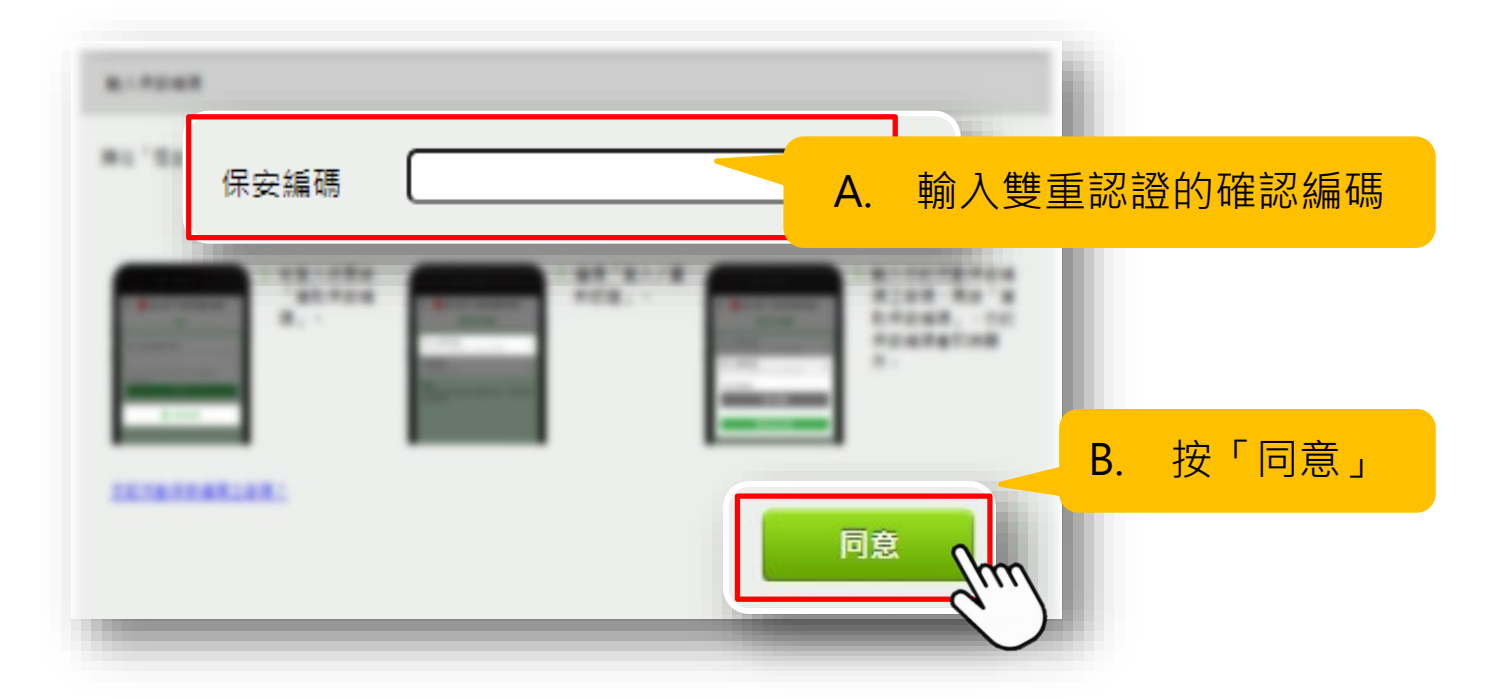

6. 檢查所輸入的轉賬資料無誤

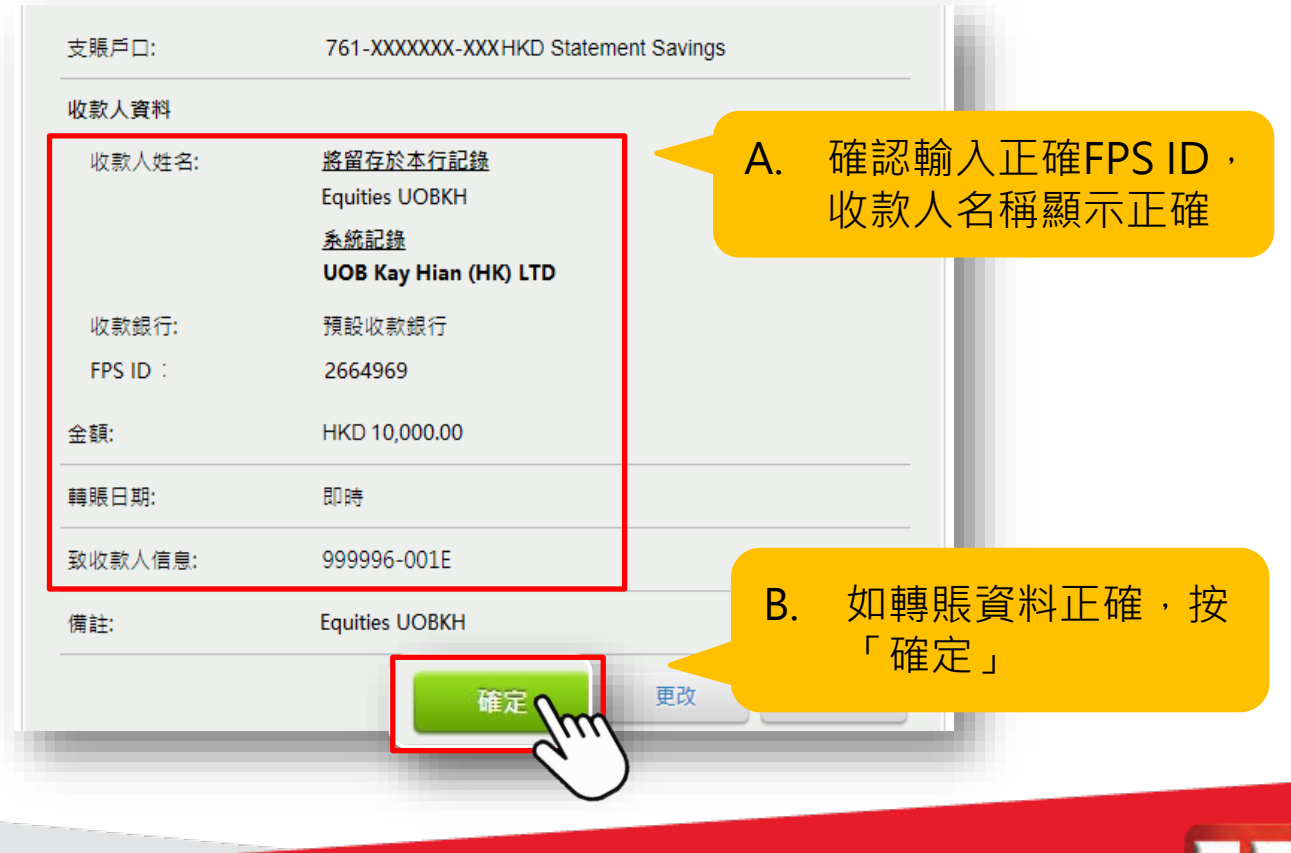

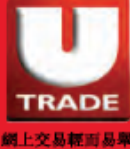

### 7. 完成轉賬後,截取轉賬憑據的圖片

| <mark>交易已完成</mark><br>參考編號:N70280098205                        | 5                                                                         |                          |   |
|----------------------------------------------------------------|---------------------------------------------------------------------------|--------------------------|---|
| 詳情如下:                                                          |                                                                           |                          |   |
| 支賬戶口:                                                          | HKD Statement Savings                                                     | 5                        |   |
| 收款人資料                                                          |                                                                           |                          |   |
| 収款人姓名:                                                         | <u>將留存於本行記錄</u><br>Equities UOBKH<br><u>系統記錄</u><br>UOB Kay Hian (HK) LTD |                          |   |
| 收款銀行:                                                          | 預設收款銀行                                                                    |                          |   |
| 快速支付系統識別碼                                                      | 2664969                                                                   |                          |   |
| 金額:                                                            | HKD 10,000.00 (已扣除小額轉賬限額)                                                 |                          |   |
| 轉賬日期:                                                          | 即時 (02-07-2020)                                                           |                          |   |
| 致收款人信息:                                                        | 999996-001E                                                               |                          |   |
| 備註:                                                            | Equities UOBKH                                                            |                          |   |
| 交易號碼:                                                          | HD12070248010290                                                          |                          |   |
| 新增為登記收款人:                                                      | 문                                                                         |                          |   |
| 新增為範本:                                                         | 是                                                                         |                          |   |
| 重要提示:<br>1. 請確保「支賬戶口」於請賬日<br>2. 請於請賬當日透過「賬戶概對<br>透過「閱讀電郵」通知閣下。 | 3.朝前 <u>一個工作天</u> 存有足夠款項。否則,有關指示將未<br>1」查閱有關戶口紀錄以確認有關交易狀況。如有關指            | 7. 保存交易畫面·以便<br>後需要時作出跟進 | 3 |
|                                                                |                                                                           | 同 <u>)</u>               |   |
| 你可以列印或儲存此頁以供將來                                                 | 参考。請注意此頁並非正式的交易收據。<br>列印                                                  | 儲存<br>Arm                |   |

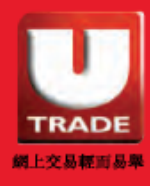

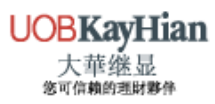

# 注意事項

## 注意事項

#### □ 「轉數快」登記

- 無須額外向大華繼顯申請。
- 客戶需要先向使用的銀行登記「轉數快」。詳情可參考以下連結 了解:

滙豐銀行: https://retailbank.hsbc.com.hk/fps/zh-hk/quick-start/

中銀香港: https://www.bochk.com/tc/more/ebanking/fps.html

恒生銀行: <u>https://www.hangseng.com/zh-hk/e-services/fps/</u>

#### □ 轉賬

- 大華繼顯<u>不接受第三者存款</u>,客戶存款的銀行賬戶姓名必須與大 華继显的賬戶姓名一致。
- 如款項為第三者存款,本行將會退回存款至該銀行賬戶,當中所 產生的費用需由客戶自行承擔。

#### □ 使用工商銀行亞洲及招商永隆銀行的注意事項

- 如客戶使用以下銀行轉賬,便<u>需要額外提供收據</u>。
  - 1. 工商銀行亞洲
    - ➢ 因工銀亞洲的綜合戶口賬號最後一個數字,有機會與 向本公司登記的銀行賬戶號碼不一致而未能對數。
  - 2. 招商永隆銀行
    - ▶ 因招商或招商永隆的網上銀行有機會沒有提供備註欄 位,未能輸入大華繼顯的賬戶號碼。

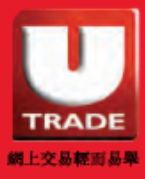

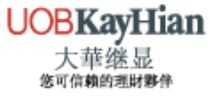

## 注意事項

- 請選擇以下方式把收據發送給我們
  - ✓ WhatsApp: (852) 6603 0308 (客戶服務部)
  - ✓ 電郵 : <u>deposit@uobkayhian.com.hk</u>
  - ✓ 傳真 : (852) 8208 7388 (會計部「收據及付款」)

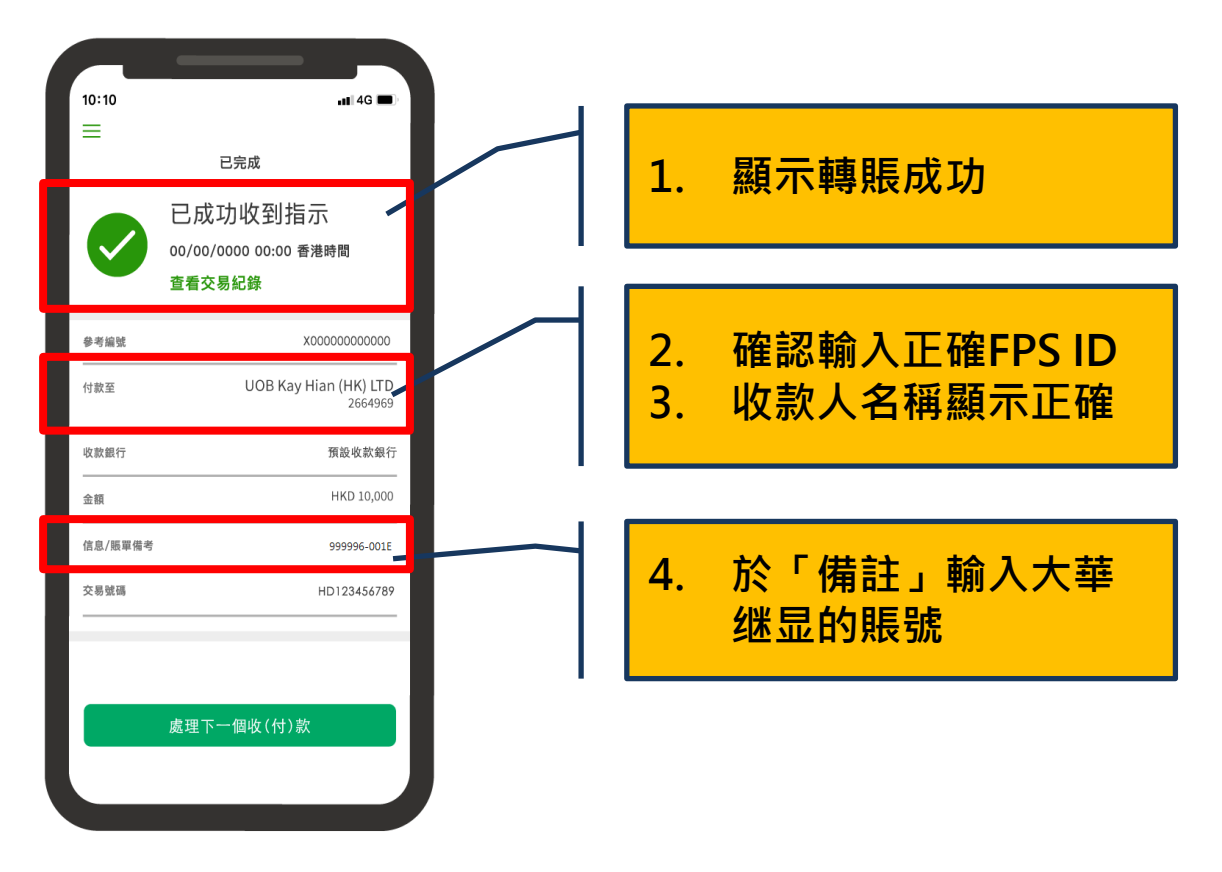

#### □ 流動保安編碼

客戶需留意使用個別的電子銀行可能需配合流動保安編碼。

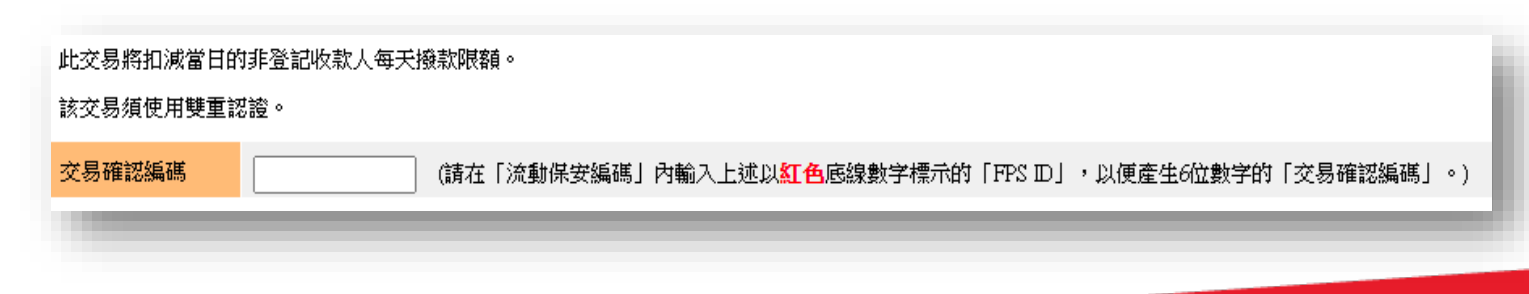

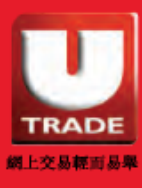

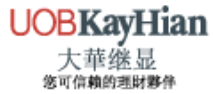

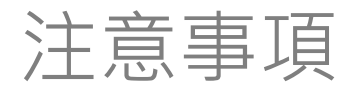

- □ 轉賬限額
  - 使用轉數快的客戶可在「設定轉賬限額」中,自行調整對收款人 的轉賬限額。

| 轉賬/轉數快          |                | 1.1                     | ∃ 額度設定                                                                     |                   |
|-----------------|----------------|-------------------------|----------------------------------------------------------------------------|-------------------|
|                 |                | 轒                       | 專賬                                                                         |                   |
|                 | _              | 限                       | 夏額類型                                                                       | 每天限額(港元)          |
| 請提升非登記收款<br>以完成 | 大每天撥款限額<br>轉賬。 | 三部                      | 已登記第三者賬戶每天撥款總限<br>頁                                                        | 1000.00<br>更改限額 > |
| 返回              | 額度設定           | <b>非</b><br>最<br>使<br>進 | <b>F登記收款人每天撥款限額</b><br>最高港元400,000<br>時用此限額轉賬給非登記收款人時 <u>必須</u><br>進行雙重認證。 | 400000            |
|                 |                | <b>」</b><br>最<br>使<br>進 | ▲額轉賬每天轉賬限額<br>局港元 10,000<br>使用此限額轉賬給非登記收款人時 <u>無須</u><br>結行雙重認證。*          | 10000             |
|                 |                | Ε.,                     |                                                                            |                   |

#### 銀行手機應用程式透過每天轉賬限額

| 收款人類別 | 匯豐           | 中銀             | 恒生             |
|-------|--------------|----------------|----------------|
| 非登記   | HK\$ 400,000 | HK\$ 50,000    | HK\$ 100,000   |
| 已登記   | HK\$ 500,000 | HK\$ 1,000,000 | HK\$ 1,000,000 |

\*以上資料只供參考,並以銀行公佈為準。

\*以上為個別銀行最高轉賬限額,如欲了解詳情,請向相關銀行查詢。

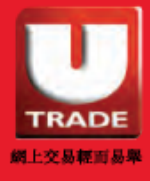

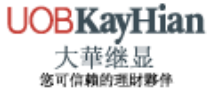